# Paramétrer la messagerie académique sur son client de messagerie OUTLOOK2016

1/cliquer sur fichier

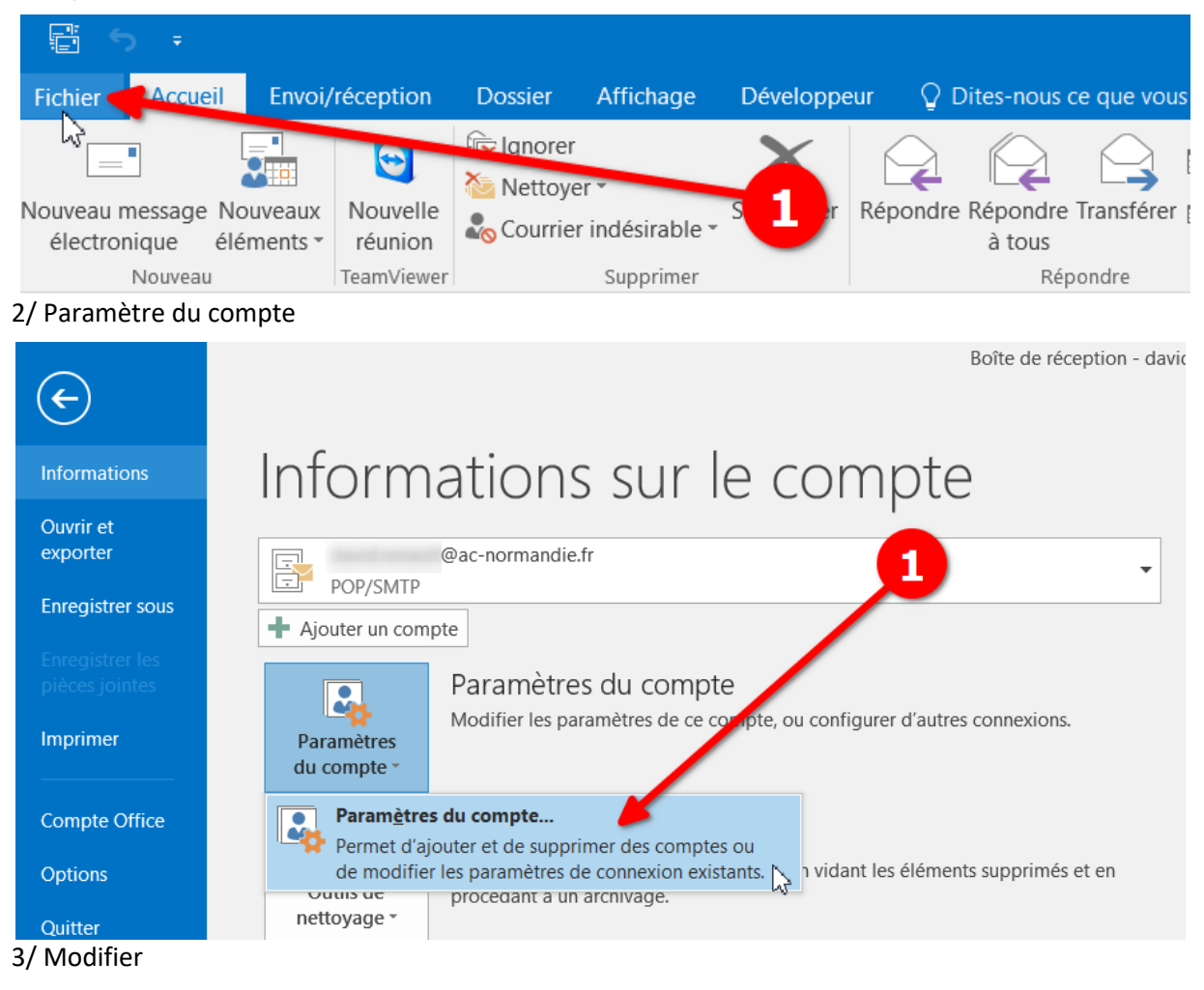

Paramètres du compte

Х

#### Comptes de messagerie

Vous pouvez ajouter ou supprimer un compte. Vous pouvez sélectionner un compte et en modifier les paramètres.

| Messagerie                                                          | Fichiers de données                 | Flux RSS | Listes SharePoint | Calendriers Internet                                | Calendriers publiés | Carnets ( 1 |  |  |  |
|---------------------------------------------------------------------|-------------------------------------|----------|-------------------|-----------------------------------------------------|---------------------|-------------|--|--|--|
| 🕝 Nouveau 🛠 Réparer 🚰 Modifier 🔗 Définir par défaut 🗙 Supprimer 🍨 🛡 |                                     |          |                   |                                                     |                     |             |  |  |  |
| Nom                                                                 |                                     | -0       | Тур               | )e                                                  |                     |             |  |  |  |
| 0                                                                   | <ul> <li>ac-normandie.fr</li> </ul> |          |                   | POP/SMTP (envoyer à partir de ce compte par défaut) |                     |             |  |  |  |
| 1                                                                   |                                     |          |                   |                                                     |                     |             |  |  |  |

### 4/changer les serveurs

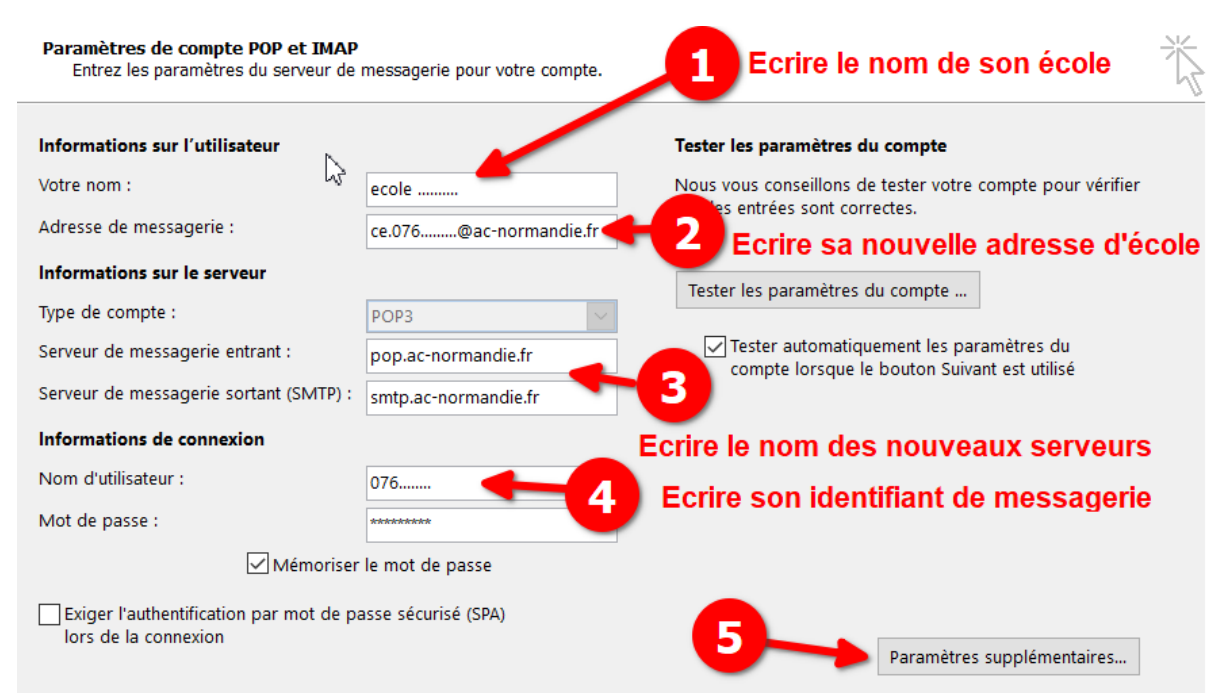

#### 5/ changer les ports du serveur

| Paramètres de messagerie Internet X                                         |  |  |  |  |  |  |  |
|-----------------------------------------------------------------------------|--|--|--|--|--|--|--|
| Général Serveur sortant Options avancées                                    |  |  |  |  |  |  |  |
| Numéros des ports du serveur                                                |  |  |  |  |  |  |  |
| Serveur entrant (POP3) : 995 Par défaut                                     |  |  |  |  |  |  |  |
| Ce serveur nécessite une connexion chiffrée (SSL).                          |  |  |  |  |  |  |  |
| Serveur sortant (SMTP) : 465                                                |  |  |  |  |  |  |  |
| Utiliser le type de connexion chiffrée suivant : SSL                        |  |  |  |  |  |  |  |
| Délais du serveur                                                           |  |  |  |  |  |  |  |
| Court Long 1 minute                                                         |  |  |  |  |  |  |  |
| Remise                                                                      |  |  |  |  |  |  |  |
| ✓ Laisser un exemplaire des messages sur le serveur                         |  |  |  |  |  |  |  |
| Supprimer du serveur après 14 🜩 jours                                       |  |  |  |  |  |  |  |
| Supprimer du serveur après avoir été supprimé du dossier Éléments supprimés |  |  |  |  |  |  |  |
| Vos ports doivent être identiques à ce modèle                               |  |  |  |  |  |  |  |
| 2                                                                           |  |  |  |  |  |  |  |
| OK Annuler                                                                  |  |  |  |  |  |  |  |

## 6/Tester les nouveaux paramètres

| Changer de compte                                                                                                    |                   | ×                                                                                                    |  |
|----------------------------------------------------------------------------------------------------|-------------------|----------------------------------------------------------------------------------------------------|--|
| Tester les paramètres du compte                                                                                                    | 米                 |                                                                                                    |  |
| - Félicitations ! Tous les tests se sont déroulés avec succès. Cliquez sur Fermer pour<br>continuer.                                                                                                    | Arrêter<br>Fermer | s du compte<br>s de tester votre compte pour vérifier<br>orrectes.                                               |  |
| Tâches Erreurs<br>Tâches État<br>✓ Connexion au serveur de messagerie entrant (P Terminée<br>✓ Envoi du message de test de la messagerie Terminée<br>Mot de passe :<br>✓ Mémoriser le mot ge<br>Exiger l'authentification par mot de passe séc. SPA)<br>lors de la connexion |                   | es du compte<br>iquement les paramètres du<br>e le bouton Suivant est utilisé<br>1<br>Paramètres supplymentaires |  |
|                                                                                                    |                   | < Précédent Suivant > Annuler                                                                                    |  |

Si problème : contactez -moi.

david.renault@ac-normandie.fr 06 09 81 26 40